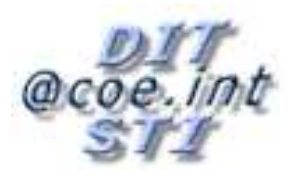

Council of Europe

Information Technology Department

SHAREPOINT COLLABORATIVE WORKSPACE

**USER GUIDE** 

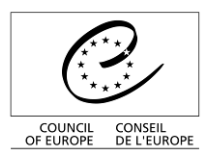

Directorate General of Administration and Logistics

## Information Technology Department

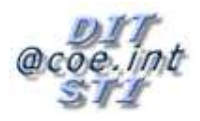

## Contents

| 1. |      | Pr  | resentation of SharePoint                          | 3  |
|----|------|-----|----------------------------------------------------|----|
|    | 1.1. |     | Logging on                                         | 4  |
| 2. |      | Lis | sts                                                | 6  |
|    | 2.1. |     | Displaying a list                                  | 7  |
|    | 2.2. |     | Navigating in a list                               | 9  |
|    | 2.3. |     | Using the forum                                    | 10 |
|    | 2.3  | .1. | Create a new discussion                            | 10 |
|    | 2.3  | .2. | . Replying to, viewing, editing or deleting a post | 11 |
|    | 2.4. |     | Using a document library                           | 12 |
|    | 2.4  | .1. | . Adding or deleting a document                    | 12 |
|    | 2.5. |     | Using a calendar                                   | 16 |
|    | 2.6. |     | Connected functions                                | 19 |
|    | 2.6  | .1. | . Check-out                                        | 19 |
|    | 2.6  | .2. | . Version History                                  | 21 |
|    | 2.6  | .3. | . Approval                                         | 23 |
| 3. |      | Ma  | lanaging alerts                                    |    |
|    | 3.1. |     | Activating general alerts                          |    |
|    | 3.2. |     | Setting up specific alerts                         |    |
|    | 3.2  | .1. | . Within a discussion board                        |    |
|    | 3.2  | .2. | . Within a document library                        |    |
|    | 3.3. |     | Managing alerts                                    | 31 |
| 4. |      | W   | /orkspaces                                         | 32 |

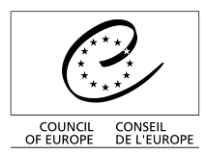

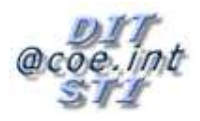

# 1. Presentation of SharePoint

**SharePoint** is a collaboration tool which serves as an easy means of sharing documents and data between a large number of users.

SharePoint provides:

- <u>a collaborative work service based on a website</u>: SharePoint users can create specialised sites to share information, create and store documents, organise meetings and enable the members of a team to work together on the same project via a web browser.
- <u>a document storage system</u>: one of the basic principles of SharePoint is document storage, which simplifies the document sharing process. SharePoint stores documents in libraries. A library can be used to store one or more documents. Users can add more documents to libraries and other users with the appropriate rights can consult them via their web browser and also collaborate by modifying the documents.

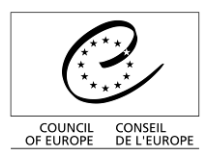

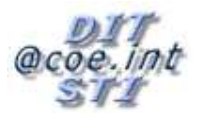

## 1.1. Logging on

To access a <u>http://cwsm.coe.int/team21/DM\_EXEC</u> workspace you need to sign in with your user name (<u>e-mail address).</u>

| Sign In / Connexion                               |                     |
|---------------------------------------------------|---------------------|
|                                                   |                     |
| Your email adress / Votre adresse mél :           |                     |
| Password / Mot de passe :                         |                     |
|                                                   | Sign In / Connexion |
| Sign me in automatically / M'inscrire automatique | ment                |

By ticking the "*sign me in automatically*" box you will install a cookie enabling you to log on during the 8 hours following your authentication without having to type in your identifiers again.

A <u>http://j.cwsm...</u> workspace is accessed <u>automatically via the KEY account (integrated</u> <u>authentication).</u>

Depending on the parametering of your browser you may be asked to identify yourself, in which case you must use your KEY\... account name and your usual password.

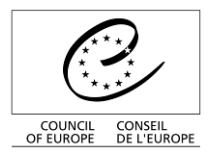

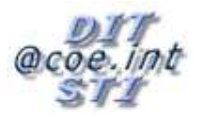

A welcome page will then be displayed along the lines of the one below.

| COUNCIL CONCEL<br>OF ELHIOPE |                                                                                                  |
|------------------------------|--------------------------------------------------------------------------------------------------|
| Documentat                   | Welcome fabrice, thomas@coe.int                                                                  |
| View All Site Content        | Announcements *                                                                                  |
| Documents                    | Get Started with Windows SharePoint Services! NFW 10/06/2000 11:20                               |
| Shared Documents             | by adm_CPTeam                                                                                    |
| Lists                        | Microsoft Windows SharePointErvices helps you to be more effective by connecting people, Windows |
| Calendar                     | information, and documents. For information on getting started, see Help. / SharePoint Services  |
| <ul> <li>Tasks</li> </ul>    | Add new announcement                                                                             |
| Discussions                  | Calendar                                                                                         |
| Team Discussion              | There are currently no upcoming events. To add a new event, click "Add new event" below.         |
| Sites                        | I Add new event                                                                                  |
| People and Groups            | Add new link                                                                                     |
| Recycle Bn                   |                                                                                                  |
| Quick La                     | unch Web Parts Search Administration                                                             |

Webparts are SharePoint elements (or blocks) that can be customised and are visible on your site's welcome page. Using webparts, you can directly display certain lists on your welcome page.

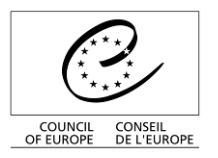

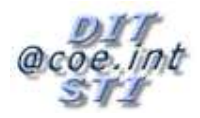

# 2. Lists

SharePoint stores all its information in the form of lists. They all work on the same principle but may take different forms.

A list is a set of elements, for storing various information. These are some of the most commonly used lists :

- lists of contacts (for storing names, addresses, telephone numbers etc)
- Lists of tasks (type of task, description, percentage progress, deadline etc)
- lists of announcements (message with expiry date)
- Lists of events (type of event, place, start date, end date etc)
- <u>customisable lists</u>, where the user (with adequate rights) creates a new list and determines which information is to be shown.

You can view all the lists to which you have access on the welcome page: in the quick launch bar and also in the Webparts section.

| CONNEL CONSEL<br>OF ELMONE DE LEUROPE                                                                                                    |                                                                                                    | ars                                                                                                    |
|----------------------------------------------------------------------------------------------------|----------------------------------------------------------------------------------------------------|----------------------------------------------------------------------------------------------------|
| Documentation ShareP                                                                                                    | on SharePoint This Site: Docume                                                                                                    | Welcome fabrice, thomas@coe.int •   @ entation Shan •  Site Actions •                                                            |
| View All Site Content<br>Documents<br>• Shared Documents<br>Lists<br>• Calendar<br>• Tasks<br>Discussions<br>• Team Discussion<br>Sites<br>People and Groups<br>© Recycle Bin | Announcements       *         Get Started with Windows SharePoint Services! INEW       10/06/2009 11:29         by adm_CPTeam       Microsoft Windows SharePoint Services helps you to be more effective by connecting people, information, and documents. For information on getting started, see Help.         Image: Add new announcement       *         Calendar       *         There are currently no upcoming events. To add a new event, click "Add new event" below.         Add new event | Links *<br>There are currently no favorite links to<br>display. To add a new link, dick "Add<br>new link" below.<br>Add new link |
| Lists                                                                                                    |                                                                                                    | Lists displayed in<br>Web Parts                                                                                                  |

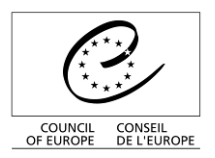

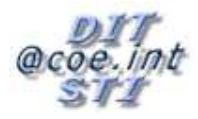

# 2.1. Displaying a list

There are two ways of displaying the contents of a list and the different items making it up:

- If the list is shown on the <u>welcome page</u> in the *web parts* section, you will see a specific view of the list. To see the list in its standard display, or change the view, click on the name of the list.
- If the list is shown in the <u>quick launch bar</u> on the left, simply click on the link.

Example: the screenshot below shows the two methods of accessing the "Calendar "list:

| 0                                       | Council of Europe HUMAN RIGHTS DEMOCRACY RULE OF LAW                                                          | YEARS                                                                                                  |           |
|-----------------------------------------|----------------------------------------------------------------------------------------------------|----------------------------------------------------------------------------------------------------|-----------|
| COUNCIL CONSEL<br>OF EUROPE DE L'EUROPE | 20                                                                                                    | ee                                                                                                    |           |
|                                         |                                                                                                    | Welcome fabrice.thomas@coe.int 👻                                                                       | 0         |
| Documentation Share                     | ion SharePoint This Sit                                                                                       | te: Documentation Shari                                                                                | P<br>IS T |
| View All Site Content                   | Announcements                                                                                                 | •                                                                                                    |           |
| Shared Documents                        | There are currently no active announcements. To add a new announcement, dick "Add new<br>announcement" below. |                                                                                                    |           |
| Lists                                   | Add new announcement                                                                                          | Windows<br>SharePoint Services                                                                         |           |
| Tasks                                   | Calendar                                                                                                    | *                                                                                                    |           |
| News                                    | There are currently no upcoming events. To add a new event, click "Add new event" below.                      | Links *                                                                                                |           |
| Discussions Team Discussion             | Add new event                                                                                                 | There are currently no favorite links to<br>display. To add a new link, click "Add<br>new link" below. |           |
| Sites<br>People and Groups              |                                                                                                    | Add new link                                                                                           |           |
| 🔟 Recycle Bin                           |                                                                                                    |                                                                                                    |           |

When you click on a list, a new page is displayed, showing all the list items.

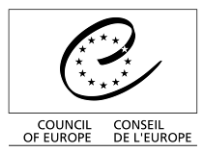

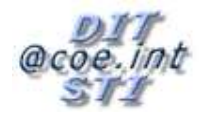

| 0                                        | Council of Europe                |                           | MOCRACY RULE           | FLAW GEARS           |                  |                  |            |
|------------------------------------------|----------------------------------|---------------------------|------------------------|----------------------|------------------|------------------|------------|
| COUNCIL CONSEIL<br>OF EUROPE DE L'EUROPE |                                  |                           |                        | 00                   |                  |                  |            |
|                                          |                                  |                           |                        | 2000 12              | Welcome fabrice. | thomas@coe.int • | 0          |
| Documentation Share                      | tion SharePoint<br>Pepoint       |                           |                        | This List: Calendar  | ~                | Site Actio       | P<br>ons v |
|                                          | Calendar                         |                           |                        |                      |                  |                  |            |
| View All Site Content                    | Use the Calendar list to keep in | formed of upcoming meetin | gs, deadlines, and oth | er important events. |                  |                  |            |
| Documents                                | New - Actions - Set              | tings 🔹                   |                        |                      | View:            | All Events       | •          |
| Shared Documents                         | 🕑 🖉 🏰 Tide                       |                           | Location               | Start Time           | End Time         | All Day Event    |            |
| Lists                                    | My Meeting W                     | orkspace NEW              |                        | 10/06/2009 09:00     | 10/06/2009 16:00 |                  |            |
| Calendar                                 | 🌺 My Meeting W                   | orkspace ! NEW            |                        | 10/06/2009 16:00     | 10/06/2009 16:00 |                  |            |
| <ul> <li>Tasks</li> </ul>                | My Second Me                     | eting I NEW               |                        | 10/06/2009 16:00     | 10/06/2009 16:00 |                  |            |
| News                                     | My third Meet                    |                           |                        | 10/06/2009 16:00     | 10/06/2009 16:00 |                  |            |
| Discussions                              |                                  |                           |                        |                      |                  |                  |            |
| Team Discussion                          |                                  |                           |                        |                      |                  |                  |            |
| Sites                                    |                                  |                           |                        |                      |                  |                  |            |
| People and Groups                        |                                  |                           |                        |                      |                  |                  |            |
| P Recycle Bin                            |                                  |                           |                        |                      |                  |                  |            |

Here you can see that all the columns are shown.

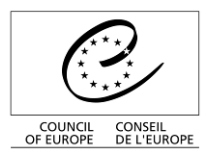

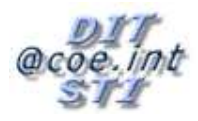

# 2.2. Navigating in a list

Views is a key operating principle of SharePoint. Views can help you classify and manage information and documents far more effectively, while keeping things flexible. The same document, or the same information, may be displayed in several different ways without any redundancy.

|                                                                                             |                                  |       | View             |
|---------------------------------------------------------------------------------------------|----------------------------------|-------|------------------|
| Shared Documents                                                                            |                                  |       |                  |
| Share a document with the team by adding it to this document library.                       |                                  |       |                  |
| New  Veload  Actions  Settings                                                              | Vie                              | ew: 🚺 | All Documents 🔹  |
| Type Name Modified                                                                          | Modified By                      |       | All Documents    |
| There are no items to show in this view of the "Shared Documents" document library. To crea | te a new item, click "New" or "U | plo   | Explorer View    |
|                                                                                             |                                  |       | Modify this View |
|                                                                                             |                                  | Πů    | Create View      |

The different displays are available for each list. When you click on a list, the *"All Documents"* display is activated by default, and all the list items are displayed, in no particular order.

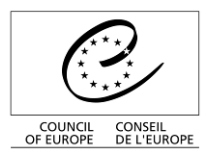

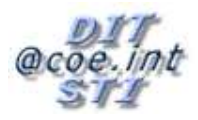

# 2.3. Using the forum

## 2.3.1. Create a new discussion

To create a new discussion, click on "*New*  $\rightarrow$  *Discussion*" in the main page of the team discussion.

| Documentation Share       | tion SharePoint                                |                        |
|---------------------------|------------------------------------------------|------------------------|
| <b>3</b>                  | Team Discussion                                |                        |
| View All Site Content     | Use the Team Discussion list to hold newsgroup | o-style discussions on |
| Documents                 | New Actions - Settings -                       |                        |
| Shared Documents          | Discussion                                     |                        |
| Lists                     | Create a new discussion topic.                 | Discussion" disc       |
| Calendar                  |                                                |                        |
| <ul> <li>Tasks</li> </ul> |                                                |                        |

Then type the subject of the discussion and a text describing the content of the discussion, and save using the *"OK*" button.

| 2                                        | Council of Europe              | HUMAN RIGHTS DEMOCRACY RULE OF LAW     |
|------------------------------------------|--------------------------------|----------------------------------------|
| COUNCIL CONSEIL<br>OF EUROPE DE L'EUROPE |                                | 2009                                   |
|                                          |                                | Welcome fabrice.thomas@coe.int 👻   - 🧕 |
| Documentation St                         | tation SharePoint<br>harePoint | This Folder: Team Discussion 💌 👂       |
|                                          | Team Discussi                  | on: New Item                           |
|                                          |                                | OK Cancel                              |
|                                          | 🛛 Attach File   🍄 Spelli       | ng * indicates a required field        |
|                                          | Subject *                      | My first discussion                    |
|                                          | Body                           | AATBZUI書書I語EE詳AMMT                     |
|                                          |                                | OK Cancel                              |

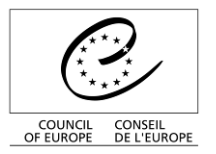

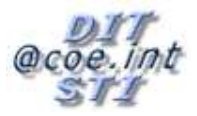

## 2.3.2. Replying to, viewing, editing or deleting a post

You can access these functionalities by clicking on the discussion subject, which will open this discussion. You can reply immediately by clicking on "*Reply*".

| 0                                                                                            | Council of Europe                              | 47 countries<br>GHTS DEMOCRACY RULE OF LAV  | W GYEARS                               |
|----------------------------------------------------------------------------------------------|------------------------------------------------|---------------------------------------------|----------------------------------------|
| COUNCIL CONSEIL<br>OF EUROPE DE L'EUROPE                                                     |                                                |                                             | 2009                                   |
|                                                                                              |                                                | 1                                           | Welcome fabrice.thomas@coe.int 🔹   🛛 🔞 |
| Document                                                                                     | ation SharePoint                               | This List: Team Discussion                  |                                        |
| 3°                                                                                           | Team Discussion                                |                                             |                                        |
| View All Site Content                                                                        | Use the Team Discussion list to hold newsgroup | o-style discussions on topics relevant to y | our team.                              |
| Documents                                                                                    | Actions • Settings •                           |                                             | View: Flat 🔹                           |
| <ul> <li>Shared Documents</li> </ul>                                                         | Posted By Post                                 |                                             |                                        |
| Lists                                                                                        | Started: 11/06/2009 09:56                      |                                             | View Properties 🛛 🗸 Reply              |
| Calendar Calendar Tasks News Discussions Team Discussion Sites People and Groups Recycle Bin | Fabrice, thomas@coe, int                       | scussion                                    |                                        |

You can access the other functions by clicking on "*View Properties*". This will take you to a screen where you can reply, view, edit or delete a post.

| Team Discussion: My first discussion                                                               |                                                  |       |  |  |  |
|----------------------------------------------------------------------------------------------------|--------------------------------------------------|-------|--|--|--|
|                                                                                                    | Close                                            |       |  |  |  |
| Open   🛋 Reply   📝 Edit Ite                                                                        | em   🗙 Delete Item   Alert Me                    |       |  |  |  |
| Subject                                                                                            | My first discussion                              |       |  |  |  |
| Body                                                                                               |                                                  |       |  |  |  |
| Content Type: Discussion<br>Created at 11/06/2009 09:56 by fa<br>Last modified at 11/06/2009 09:56 | abrice.thomas@coe.int  by fabrice.thomas@coe.int | Close |  |  |  |

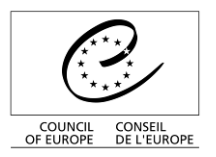

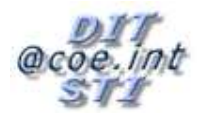

# 2.4. Using a document library

## 2.4.1. Adding or deleting a document

To publish a document, you must first choose which *Document Library* the document is to be deposited in. Once you have opened the list concerned, there are two possible scenarios:

- You want to create a new document
- Your document already exists

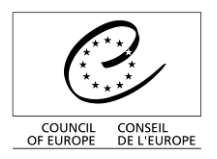

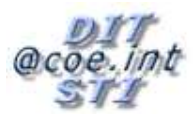

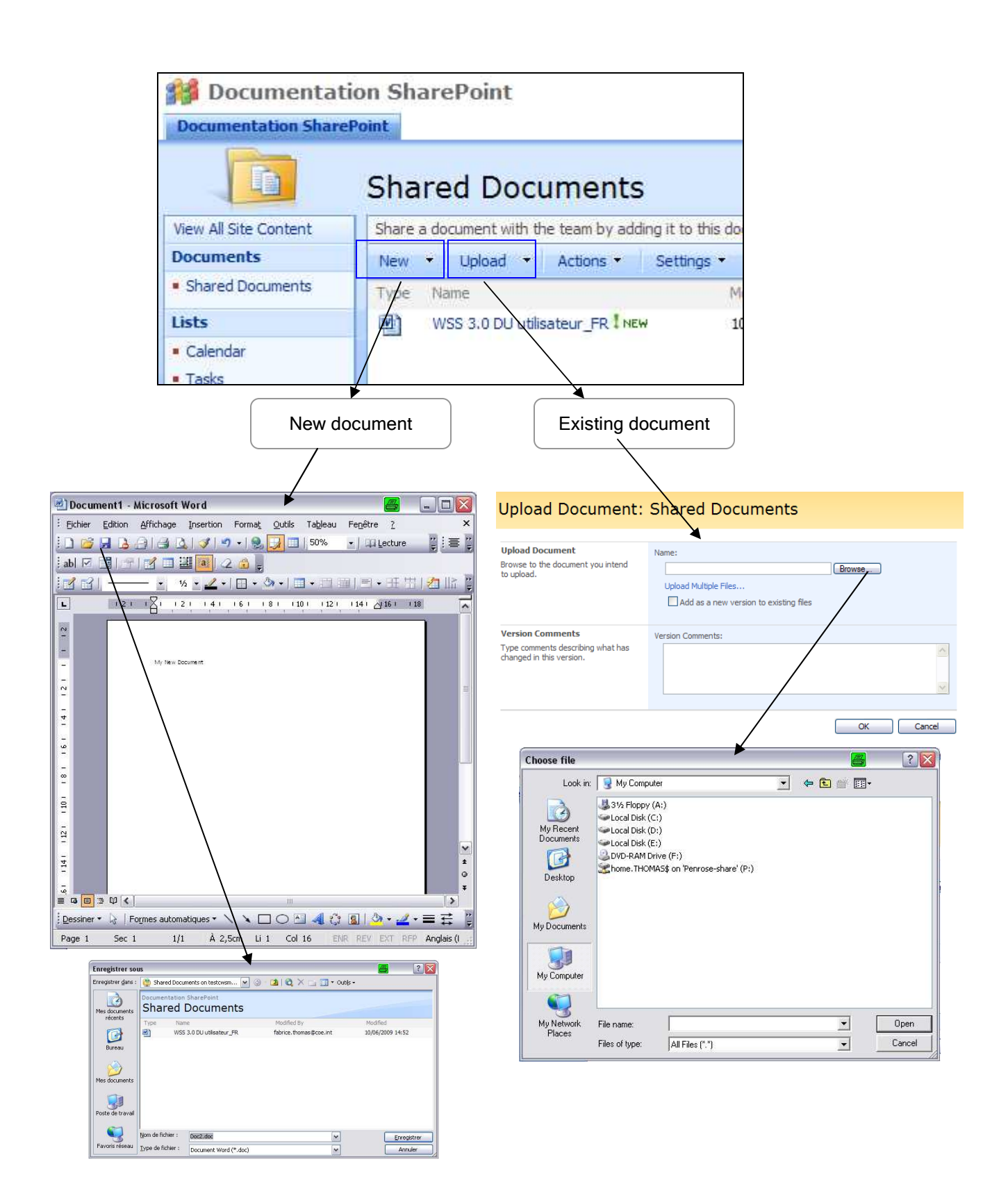

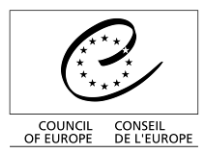

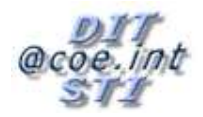

- If you create a document (by clicking on "New", the document template corresponding to the list type will be opened, allowing you to edit your document in the normal way. When you click on the save button (for example in Word), you will be asked to type in the document name of your choice. You can see here that the "Save As" window is slightly unusual: the blue band means that you are about to record a document in SharePoint. Then validate.
- If you wish to add an existing document (by clicking on "Upload"), a page appears, prompting you to type in the access path for your document. You can click on "Browse" to access the Look in My computer window. Select the file, then validate the two windows (*Open* then *OK*).

The document is now present on the collaborative workspace and visible in the list:

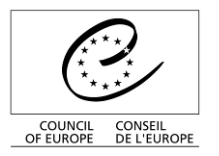

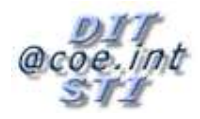

| 0                                       | Council of Europe           | HUMAN RIGHT               | 47 COUNTRIES        | ULE OF LAV     |
|-----------------------------------------|-----------------------------|---------------------------|---------------------|----------------|
| COUNCIL CONSEIL<br>OF EUROPE DE LEUROPE | ation SharePoint<br>rePoint |                           | This List: Shared   | W<br>Documents |
|                                         | Shared Docu                 | ments                     |                     |                |
| View All Site Content                   | Share a document with the   | team by adding it to this | s document library, |                |
| Documents                               | New - Upload -              | Actions 🔹 👘 Settings      | • 2                 |                |
| Shared Documents                        | Type Name                   |                           | Modified            | Modified       |
| Lists                                   | WSS 3.0 DU utilisat         | teur_FR I NEW             | 10/06/2009 14:52    | fabrice.t      |
| Calendar                                | View Prope                  | erties                    |                     |                |
| <ul> <li>Tasks</li> </ul>               | Edit Prope                  | erties 🗸 🚽                | Edit                | ent editina    |
| News                                    | 🖭 Edit in Micr              | rosoft Office Word        |                     |                |
| Discussions                             | X Delete                    |                           |                     |                |
| Team Discussion                         | Send To                     | Þ                         | Docum               | nent deletion  |
| Sites                                   | Approve/r                   | eject                     |                     |                |
| People and Groups                       | Check Out                   | t                         |                     |                |
| 🔄 Recycle Bin                           | Version His                 | story                     |                     |                |
|                                         | Workflows                   | 5                         |                     |                |
|                                         | Alert Me                    |                           |                     |                |

- To <u>consult</u> a document (without being able to modify it), simply click on its name. To <u>modify</u> a document, you must click on "*Edit in Microsoft Office ...* "of the context menu (and **not** on its name).
- To delete a document, simply click on "Delete"

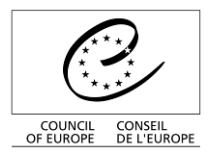

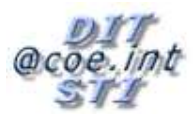

# 2.5. Using a calendar

When a list is displayed, click on "New Item" to add a new item.

| Calendar                      |                                              |  |  |  |
|-------------------------------|----------------------------------------------|--|--|--|
| Use the                       | Calendar list to keep informed of upcoming n |  |  |  |
| New Contractions Contractions |                                              |  |  |  |
| Add a new item to this list.  |                                              |  |  |  |

The example below shows a calendar list. The screen for adding a new item will be as follows:

| 00                                       | ouncil of Europe           | AN RIGHTS DEMOCRACY RULE OF LAW                                                                               |
|------------------------------------------|----------------------------|----------------------------------------------------------------------------------------------------|
| COUNCIL CONSEIL<br>OF EUROPE DE L'EUROPE |                            | 2009                                                                                                    |
|                                          |                            | Welcome fabrice.thomas@coe.int 🔻   🔞                                                                          |
| M Documentatio                           | on SharePoint              | This Folder: Calendar                                                                                         |
| Documentation ShareP                     | oint                       | Site Actions *                                                                                                |
|                                          | Calendar: New Ite          | m                                                                                                    |
|                                          |                            | OK Cancel                                                                                                    |
|                                          | 🕼 Attach File   🍄 Spelling | * indicates a required field                                                                                  |
|                                          | Title *                    |                                                                                                    |
|                                          | Location                   |                                                                                                    |
|                                          | Start Time *               | 11/06/2009                                                                                                    |
|                                          | End Time *                 | 11/06/2009                                                                                                    |
|                                          | Description                |                                                                                                    |
|                                          | All Day Event              | ☐ Make this an all-day activity that doesn't start or end at a specific hour.                                 |
|                                          | Recurrence                 | ☐ Make this a repeating event                                                                                 |
|                                          | Workspace                  | Use a Meeting Workspace to organize attendees, agendas, documents, minutes, and other details for this event. |
|                                          |                            | OK Cancel                                                                                                    |

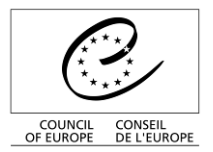

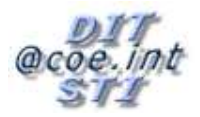

You will then be asked to provide all the information relating to an event (Title, start date, end date, description, place and frequency).

In addition to the event title and the description you can enter a start date and end date.

You can make it a repeating event by ticking the "*Recurrence*" box (daily, weekly, monthly, yearly).

| Recurrence | Make this a repe                                                           | eating event.                                  |                                                         |
|------------|----------------------------------------------------------------------------|------------------------------------------------|---------------------------------------------------------|
|            | <ul> <li>Daily</li> <li>Weekly</li> <li>Monthly</li> <li>Yearly</li> </ul> | Pattern<br>• Every 1 day(s)<br>• Every weekday |                                                         |
|            |                                                                            | Date Range                                     |                                                         |
|            |                                                                            | Start Date<br>11/06/2009                       | No end date     End after: 10 occurrence(s)     End by: |

The last option on the new item screen enables you to create a Meeting Workspace for it. Workspaces will be described in the section of that name below.

Note: The fields marked with \* are obligatory.

Once you have filled in all the fields, validate by clicking on the "*OK*" button.

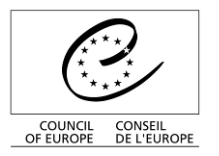

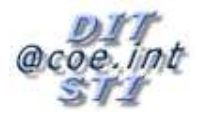

| 0                                           | Council of Europe HUMAN RIGHTS DEMOCRACY                                                                                          | es<br>Rule of Law   |
|---------------------------------------------|----------------------------------------------------------------------------------------------------|---------------------|
| COUNCIL CONSEIL<br>OF EUROPE DE L'EUROPE    |                                                                                                    |                     |
| Documentation Share                         | tion SharePoint<br>ePoint                                                                                                    |                     |
|                                             | Calendar                                                                                                    |                     |
| View All Site Content                       | Use the Calendar list to keep informed of upcoming meetings, deadlines                                                            | , and other importa |
| Documents                                   | New  Actions  Settings                                                                                                    |                     |
| Shared Documents                            | 💽 🛛 🏰 Title                                                                                                    | Location            |
| Lists                                       | My Meeting Workspace I NEW                                                                                                    |                     |
| Calendar     Tasks     News     Event added | My Meeting Workspace ! NEW     View Item       My Second Meeting ! NEW     Edit Item       My third Meeting ! NEW     Delete Item | Edit                |
|                                             | Context menu                                                                                                    |                     |

The new event has been added to the list. If you click on the title of the event, the full data for the event will be shown, but clicking on 
(to the right of the title) opens up a context menu, enabling you to view the event, modify it, delete it and also receive e-mail notifications when this item is modified.

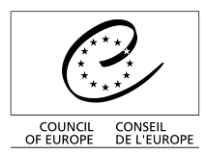

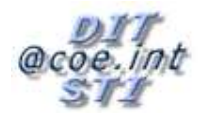

# 2.6. Connected functions

### 2.6.1. Check-out

When someone is editing a document, it is crucial that no one else modifies it at the same time. If that happened, the last person to save their document would overwrite the other person's work, and those data would be lost.

Using the "Check Out" function overcomes this problem.

| Shared Documents                      |                                   |  |  |  |  |
|---------------------------------------|-----------------------------------|--|--|--|--|
| Share a document with the team by add | ling it to this document library. |  |  |  |  |
| New • Upload • Actions • Settings •   |                                   |  |  |  |  |
| Type Name                             |                                   |  |  |  |  |
| WSS 3.0 DU utilisateur_FR INEW        | м <mark>-</mark>                  |  |  |  |  |
|                                       | View Properties                   |  |  |  |  |
|                                       | Edit Properties                   |  |  |  |  |
|                                       | Edit in Microsoft Office Word     |  |  |  |  |
|                                       | X Delete                          |  |  |  |  |
|                                       | Send To                           |  |  |  |  |
| Check Out                             |                                   |  |  |  |  |
| 🧭 Workflows                           |                                   |  |  |  |  |
| Alert Me                              |                                   |  |  |  |  |

When you are planning to modify a document, click on "*Check Out*" in the context menu of the document concerned. You are now the only person with rights to write in this file. If someone was to open the document while you were editing it, they could consult it but not save any changes they made.

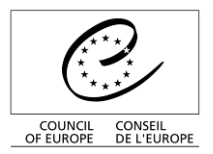

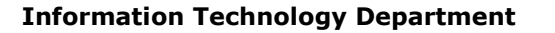

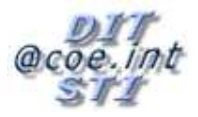

Once you have finished editing the document, you must select "Check In" to restore it to its normal state.

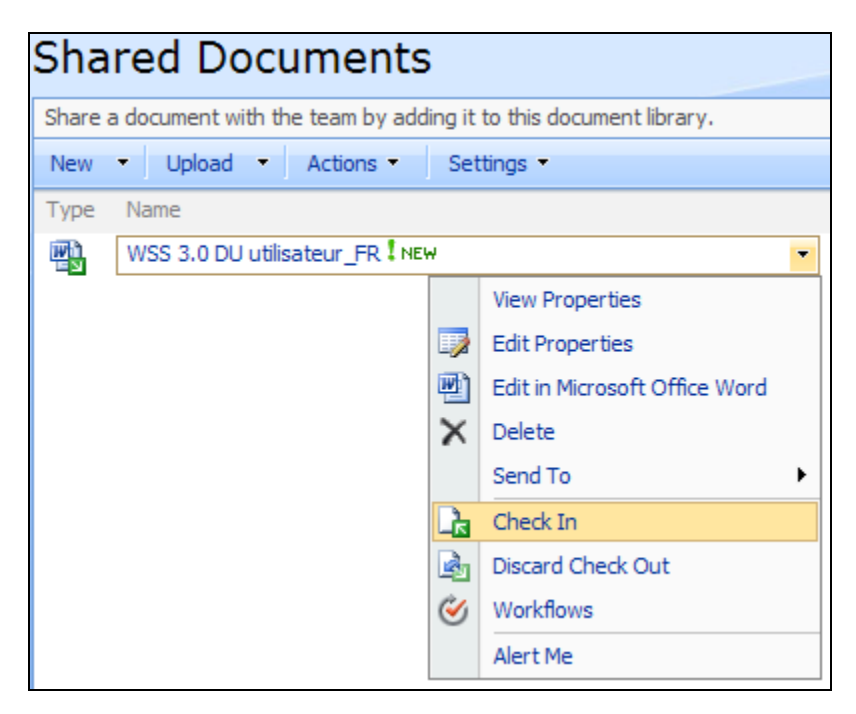

<u>Note</u>: You are <u>strongly advised</u> to use this option. Indeed, this function is <u>indispensable</u> for lengthy document modifications.

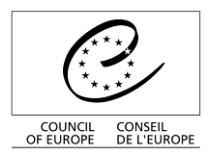

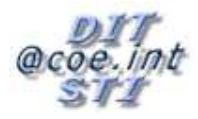

## 2.6.2. Version History

This option enables you to save all the successive versions of documents and allows you to restore the document as it was on a previous date.

To backtrack to a previous version of a document, click on <sup>1</sup> "Version History " of the context menu of the file concerned.

| Shared Documents                      |                                   |  |  |  |  |  |
|---------------------------------------|-----------------------------------|--|--|--|--|--|
| Share a document with the team by add | ling it to this document library. |  |  |  |  |  |
| New • Upload • Actions • Settings •   |                                   |  |  |  |  |  |
| Type Name                             |                                   |  |  |  |  |  |
| WSS 3.0 DU utilisateur_FR I NE        | w 💌                               |  |  |  |  |  |
|                                       | View Properties                   |  |  |  |  |  |
|                                       | Edit Properties                   |  |  |  |  |  |
|                                       | Edit in Microsoft Office Word     |  |  |  |  |  |
|                                       | X Delete                          |  |  |  |  |  |
|                                       | Send To                           |  |  |  |  |  |
|                                       | Check Out                         |  |  |  |  |  |
|                                       | Version History                   |  |  |  |  |  |
|                                       | Workflows                         |  |  |  |  |  |
|                                       | Alert Me                          |  |  |  |  |  |

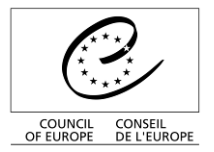

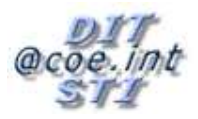

A list of the different versions is displayed. To display the content of each version, simply click on its date and a read-only version of the file will be opened.

| Versions saved for WSS 3.0 DU utilisateur_FR.doc |                                                                                              |                           |                        |        |          |  |
|--------------------------------------------------|----------------------------------------------------------------------------------------------|---------------------------|------------------------|--------|----------|--|
| All versio                                       | All versions of this document are listed below with the new value of any changed properties. |                           |                        |        |          |  |
| Delete                                           | All Versions                                                                                 |                           |                        |        |          |  |
| No.↓                                             | Modified                                                                                     |                           | Modified By            | Size   | Comments |  |
| 2.0                                              | 10/06/2009 14:52                                                                             |                           | fabrice.thomas@coe.int | 2.9 MB |          |  |
| 1.0                                              | 10/06/2009 14:49                                                                             |                           | fabrice.thomas@coe.int | 2.9 MB |          |  |
|                                                  | Title                                                                                        | WSS 2.0 DU utilisateur_FR |                        |        |          |  |

If you wish to restore a previous version, select "*Restore*" in the context menu of the desired version.

| Delete All Versions |                  |       |  |         |   |  |
|---------------------|------------------|-------|--|---------|---|--|
| No.↓                | Modified         |       |  |         |   |  |
| 2.0                 | 10/06/2009 14:52 |       |  | _       | • |  |
| 1.0                 | 10/06/2009 14:49 |       |  | View    |   |  |
|                     | Title            | WSS 2 |  | Restore |   |  |

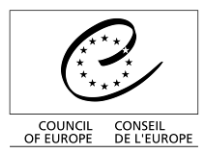

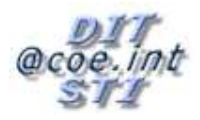

## 2.6.3. Approval

This option makes it possible to control the input of information. If approval is activated for a list, the user can submit information and then view it in "My Submissions".

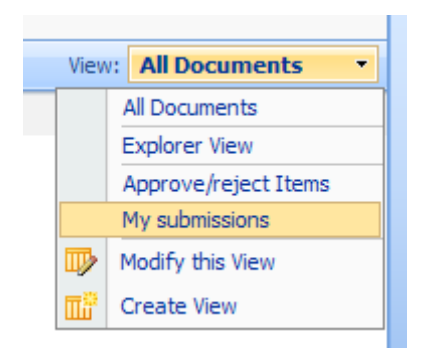

They will be able to see the approval status together with any comments made by the approver.

| Shar      | Shared Documents                                                      |                  |                        |                 |                      |   |  |
|-----------|-----------------------------------------------------------------------|------------------|------------------------|-----------------|----------------------|---|--|
| Share a d | Share a document with the team by adding it to this document library. |                  |                        |                 |                      |   |  |
| New 🝷     | Upload 🔹 Actions 🔹 Settings 🔹                                         |                  |                        |                 | View: My submissions | • |  |
| Туре      | Name                                                                  | Modified         | O Modified By          | Approval Status | Approver Comments    |   |  |
| - Approv  | 🖃 Approval Status : Approved (1)                                      |                  |                        |                 |                      |   |  |
| <b>B</b>  | WSS 3.0 DU utilisateur_FR INEW                                        | 10/06/2009 14:52 | fabrice.thomas@coe.int | Approved        |                      |   |  |

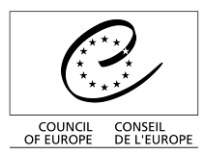

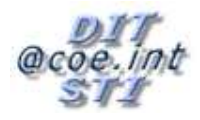

# 3. Managing alerts

The alerts system enables you to receive e-mail notification whenever the workspace content is modified.

The alerts must be set up by the person who wants to be notified.

# 3.1. Activating general alerts

• To set up alerts, click on "Alert Me" (in the "actions" menu).

The "Alert Me" option is available when you are in a document library, a discussion board or a list.

| News decri             | ption   |                                                                                                    |
|------------------------|---------|----------------------------------------------------------------------------------------------------|
| New 🔹                  | Actions | • Settings •                                                                                                    |
| 0 Title<br>There are n |         | Edit in Datasheet<br>Bulk edit items using a datasheet<br>format.<br>Export to Spreadsheet<br>Analyze items with a spreadsheet<br>application. |
|                        |         | View RSS Feed<br>Syndicate items with an RSS reader.                                                                                           |
|                        |         | Alert Me<br>Receive e-mail notifications when<br>items change.                                                                                 |

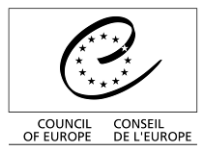

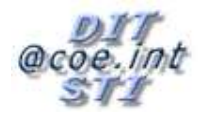

| New Alert                                                                                                    |                                                                                                    |
|----------------------------------------------------------------------------------------------------|----------------------------------------------------------------------------------------------------|
| Use this page to create an e-mail alert notifying you when there are changes to the specified item, docu<br>View my existing alerts on this site.                                        | ment, list, or library.                                                                                                    |
| Alert Title<br>Enter the title for this alert. This is included in the subject of the e-mail notification sent for this<br>alert.                                                        | News                                                                                                    |
| Send Alerts To<br>This alert will be sent to the e-mail address indicated.                                                                                                    | E-mail address:<br>Fabrice.THOMAS@coe.int                                                                                                    |
| Change Type<br>Specify the type of changes that you want to be alerted to.                                                                                                    | Only send me alerts when:                                                                                                    |
| Send Alerts for These Changes<br>Specify whether to filter alerts based on specific criteria. You may also restrict your alerts to only<br>include items that show in a particular view. | Send me an alert when:<br><ul> <li>Anything changes</li> <li>Someone else changes an item</li> <li>Someone else changes an item created by me</li> <li>Someone else changes an item last modified by me</li> </ul> |
| Specify how frequently you want to be alerted.                                                                                                    | <ul> <li>Send e-mail immediately</li> <li>Send a daily summary</li> <li>Send a weekly summary</li> <li>Time:</li> <li>Thursday</li> <li>11:00</li> </ul>                                                           |
|                                                                                                    | OK Cancel                                                                                                    |

- Your e-mail address is shown in the "Send Alerts to" field, and other users can be added
- Indicate the type of modification and the alert frequency, then validate by clicking on the "Ok" button.

NB: the "Send Alerts for these Changes" menu enables you to filter the alerts, so that you are not alerted to your own changes to a document, for example, or to restrict alerts to changes to documents you have created.

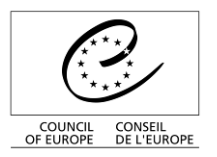

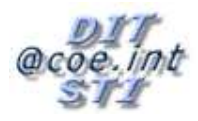

## 3.2. Setting up specific alerts

## 3.2.1. Within a discussion board

An alert may be made specific to a discussion or a particular post.

To make it specific to a discussion, place the cursor on the desired discussion subject and click on "*Alert Me*" in the drop-down menu (see below)

| Team Dis                                                         | scussion |          |             |  |  |  |
|------------------------------------------------------------------|----------|----------|-------------|--|--|--|
| Use the Team Discussion list to hold newsgroup-style discussions |          |          |             |  |  |  |
| New  Actions  Settings                                           |          |          |             |  |  |  |
| Subject                                                          |          |          | (           |  |  |  |
| My first discussion                                              | 1 NEW    |          | -           |  |  |  |
|                                                                  |          |          | View Item   |  |  |  |
|                                                                  |          |          | Edit Item   |  |  |  |
|                                                                  |          | $\times$ | Delete Item |  |  |  |
|                                                                  |          |          | Alert Me    |  |  |  |

To make it specific to a post: click on "View Properties".

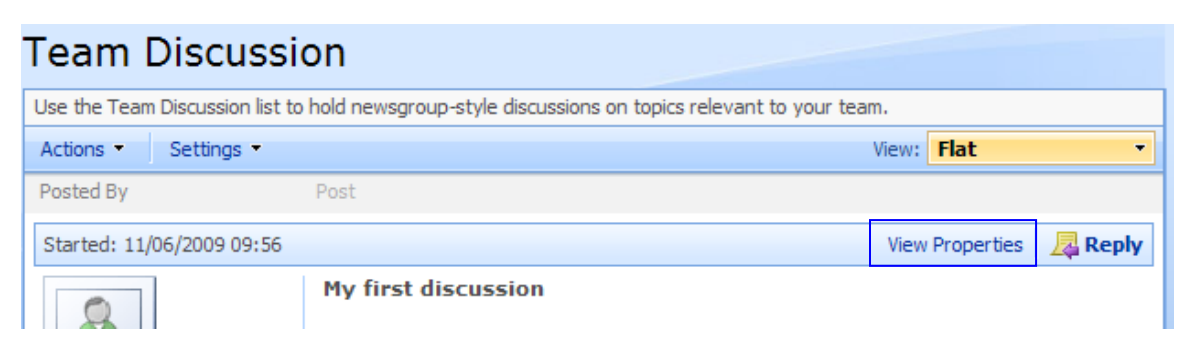

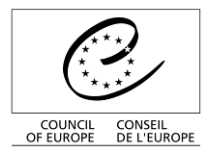

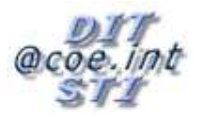

and then on "Alert Me"

| Team Discussion                                                                                    | : My first discussior                             | ı     |
|----------------------------------------------------------------------------------------------------|---------------------------------------------------|-------|
|                                                                                                    |                                                   | Close |
| Open   🛋 Reply   🞲 Edit Ite                                                                        | em   🗙 Delete Item   Alert Me                     |       |
| Subject                                                                                            | My first discussion                               |       |
| Body                                                                                               |                                                   |       |
| Content Type: Discussion<br>Created at 11/06/2009 09:56 by fa<br>Last modified at 11/06/2009 09:56 | price.thomas@coe.int<br>by fabrice.thomas@coe.int | Close |

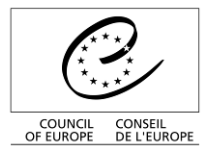

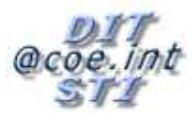

Then choose the filter, the desired frequency and validate the alert with the "OK" button.

| New Alert                                                                                                    |                                                   |
|----------------------------------------------------------------------------------------------------|---------------------------------------------------|
| Use this page to create an e-mail alert notifying you when there are changes t                                     | o the specified item, document, list, or library. |
| View my existing alerts on this site.                                                                              |                                                   |
|                                                                                                    |                                                   |
|                                                                                                    | OK Cancel                                         |
| Alert Title                                                                                                    | Team Discussion: My first discussion              |
| Enter the title for this alert. This is included in the subject of the e-mail<br>notification sent for this alert. |                                                   |
|                                                                                                    |                                                   |
| Send Alerts To                                                                                                    | E-mail address:                                   |
| This alert will be sent to the e-mail address indicated.                                                           | Fabrice.THOMAS@coe.int                            |
| Change Tune                                                                                                    |                                                   |
| Specify the type of changes that you want to be alerted to.                                                        | Only send me alerts when:                         |
|                                                                                                    | All changes                                       |
|                                                                                                    | O New items are added                             |
|                                                                                                    | C Existing items are modified                     |
|                                                                                                    | ◯ Items are deleted                               |
| c - 1 d - 1 f - Theory Channel                                                                                     |                                                   |
| Send Alerts for These Changes<br>Specify whether to filter alerts based on specific criteria. You may also         | Send me an alert when:                            |
| restrict your alerts to only include items that show in a particular view.                                         | Anything changes                                  |
|                                                                                                    | O Someone else changes a post                     |
|                                                                                                    | O Someone else changes a post created by me       |
|                                                                                                    | Someone else changes a post last modified by me   |
| and a monodial and                                                                                                 |                                                   |
| When to Send Alerts<br>Specify how frequently you want to be alerted.                                              | ⊙ Send e-mail immediately                         |
| openy non require, you name to be                                                                                  | O Send a daily summary                            |
|                                                                                                    | O Send a weekly summary                           |
|                                                                                                    | Time:                                             |
|                                                                                                    | Thursday V 11:00 V                                |
|                                                                                                    |                                                   |
|                                                                                                    | OK Cancel                                         |

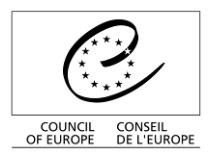

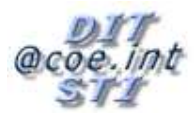

# 3.2.2. Within a document library

| 0                                       | Counc                | il of Europ         |                                                                               | MO   | CRACY RULE OF    |                               |
|-----------------------------------------|----------------------|---------------------|-------------------------------------------------------------------------------|------|------------------|-------------------------------|
| COUNCIL CONSEL<br>OF EUROPE DE L'EUROPE |                      |                     |                                                                               |      |                  | 2009<br>Welco                 |
| Documentation Sh                        | ation Sh<br>arePoint | arePoint            |                                                                               |      |                  | This List: Shared Documents 💌 |
|                                         | Sha                  | red Docu            | ments                                                                         |      |                  |                               |
| View All Site Content                   | Share                | a document with the | team by adding it to this docur                                               | ment | library.         |                               |
| Documents                               | New                  | • Upload •          | Actions • Settings •                                                          |      |                  |                               |
| Shared Documents                        | Туре                 | Name                |                                                                               |      | Modified         | O Modified By                 |
| Lists                                   | <b>2</b>             | WSS 3.0 DU utilisat | teur_FR NEW                                                                   |      | 10/06/2009 14:52 | fabrice.thomas@coe.int        |
| Calendar     Tasks     News Discussions |                      | ×                   | View Properties<br>Edit Properties<br>Edit in Microsoft Office Word<br>Delete |      |                  |                               |
| Team Discussion     Sites               |                      | 3                   | Send To<br>Approve/reject                                                     | •    |                  |                               |
| People and Groups                       |                      | ୍ଲ<br>କୁ<br>ଓ       | Check Out<br>Version History<br>Workflows                                     |      |                  |                               |
|                                         |                      |                     | Alert Me                                                                      |      |                  |                               |

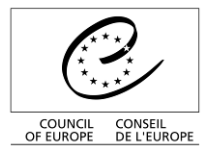

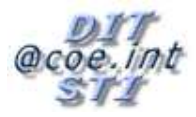

Then choose the filter, the desired frequency and validate the alert with the "OK" button.

| New Alert                                                                                                    |                                                                                                    |
|----------------------------------------------------------------------------------------------------|----------------------------------------------------------------------------------------------------|
| Use this page to create an e-mail alert notifying you when there are changes t<br>View my existing alerts on this site.                                                                  | o the specified item, document, list, or library. OK Cancel                                                                                                    |
| Alert Title<br>Enter the title for this alert. This is included in the subject of the e-mail<br>notification sent for this alert.                                                        | Shared Documents: WSS 3.0 DU utilisa                                                                                                    |
| Send Alerts To<br>This alert will be sent to the e-mail address indicated.                                                                                                    | E-mail address:<br>Fabrice.THOMAS@coe.int                                                                                                    |
| Send Alerts for These Changes<br>Specify whether to filter alerts based on specific criteria. You may also<br>restrict your alerts to only include items that show in a particular view. | Send me an alert when:<br><ul> <li>Anything changes</li> <li>Someone else changes a document</li> <li>Someone else changes a document created by me</li> <li>Someone else changes a document last modified by me</li> </ul> |
| When to Send Alerts<br>Specify how frequently you want to be alerted.                                                                                                    | <ul> <li>Send e-mail immediately</li> <li>Send a daily summary</li> <li>Send a weekly summary</li> <li>Time:</li> <li>Thursday</li> <li>11:00</li> </ul>                                                                    |
|                                                                                                    | OK Cancel                                                                                                    |

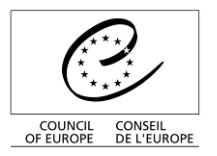

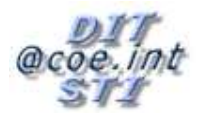

## 3.3. Managing alerts

To view all your alerts, click on the "view my existing alerts on this site" link at the top of the alert creation page.

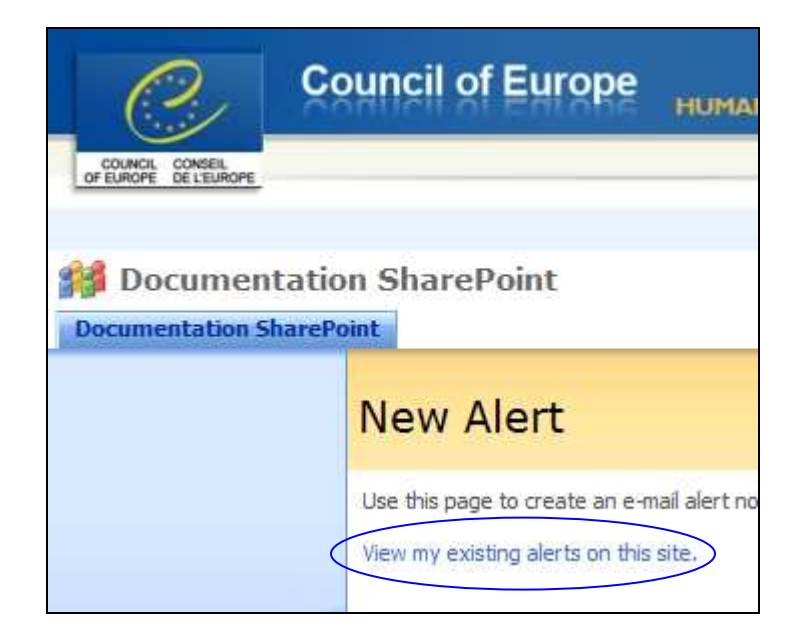

A summary of the alerts set up on the site is shown in the example below.

| C                     | Council of Europe HUMAN RIGHTS DEMOCRACY RULE OF LAW                                                                                                    |
|-----------------------|----------------------------------------------------------------------------------------------------|
| OF EUROPE DE L'EUROPE |                                                                                                    |
| Documentation S       | sharePoint                                                                                                    |
|                       | My Alerts on this Site                                                                                                    |
|                       | Use this page to manage the list of libraries, files, lists, and items for which you receive alert<br>do not appear on this page. Click the name of an alert to edit its settings. |
|                       | 🛋 Add Alert   🗙 Delete Selected Alerts                                                                                                    |
|                       | Alert Title                                                                                                    |
|                       | Frequency: Immediate                                                                                                    |
|                       | Calendar Shared Documents: WSS 3.0 DU utilisateur_FR.doc                                                                                                    |

To delete an alert, tick the corresponding box and click on "Delete Selected Alerts".

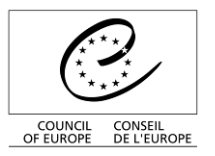

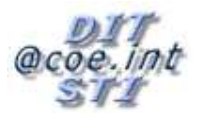

# 4. Workspaces

The meeting workspace is linked to one or more meetings, enabling the players to gather the documents, agendas and tasks relating to the meeting(s).

The workspace looks very much like a standard teamworking site:

| My Meeting Workspace                                   |                                   |             |                      |                                         | This Site: My I                                   | Meeting Workspa               |                         | 2           |
|--------------------------------------------------------|-----------------------------------|-------------|----------------------|-----------------------------------------|---------------------------------------------------|-------------------------------|-------------------------|-------------|
| y Meeting Workspace Home                               |                                   |             |                      |                                         |                                                   | 17 1968 - 1985                | Site                    | e Actions 🝷 |
| My Meeting<br>Date: 10/06/2009 Tim<br>@ Go to Calendar | g Workspa<br>ne: 09:00 - 16:00 >> | ice I       | nforma<br>the e      | tion on<br>vent                         |                                                   |                               |                         |             |
| Objectives                                             | Daga                              |             | * Agend              | la                                      |                                                   |                               |                         |             |
| There are no items to show in this view of the         | Paye                              | a new item, | Subject              | t                                       | Own                                               | er                            | Time                    |             |
| dick "Add new item" below.                             | tabs                              |             | There a item" be     | re no items to s<br>low.                | how in this view of t                             | the "Agenda" list. To creat   | e a new item, dick "Ac  | dd new      |
| Attendees                                              |                                   |             | ■ Add                | new item                                |                                                   |                               |                         |             |
| Name                                                   | Edit F                            | Response    | Docum                | nent Library                            | Y                                                 |                               |                         |             |
| conseil.personnalise@coe.int                           | 1                                 | None        | Type                 |                                         | Name                                              | O Modified By                 |                         |             |
| Manage attendees                                       |                                   | Web         | parts                | o items to s<br>ick "Add ne<br>v docume | how in this view of t<br>w document" below.<br>nt | the "Document Library" do     | cument library. To cre  | ate a       |
|                                                        |                                   |             | Tasks                |                                         |                                                   |                               |                         | •           |
|                                                        |                                   |             | Title                |                                         | Assigned                                          | ЗТо                           |                         |             |
|                                                        |                                   |             | There a item" be     | re no items to s<br>low.                | how in this view of t                             | the "Tasks" list. To create   | a new item, click "Add  | new         |
|                                                        |                                   |             | 🗉 Add                | new item                                |                                                   |                               |                         |             |
|                                                        |                                   |             | Decisi               | ons                                     |                                                   |                               |                         | •           |
|                                                        |                                   |             | Decisio              | n                                       | Contac                                            | t                             | Status                  |             |
|                                                        |                                   |             | There an<br>new iter | re no items to s<br>n" below.           | how in this view of t                             | the "Decisions" list. To crea | ate a new item, click 🎙 | Add         |
|                                                        |                                   |             |                      |                                         |                                                   |                               |                         |             |

You can see that the information for the event linked to this workspace is displayed, and a set of lists (in the form of web parts) has been added automatically.

This workspace functions in the same way as the root SharePoint site, with the sole difference that it has no welcome page.

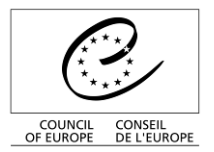

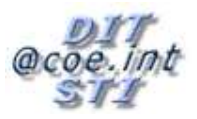

The workspace may be linked to several events. The different events are displayed on the screen by their respective date:

| My Second M                        | leeting                                                                        | This Site: My Second Meeting                                                                                                    |
|------------------------------------|--------------------------------------------------------------------------------|----------------------------------------------------------------------------------------------------|
| sign for the second recting        | My Second Meeting<br>Date: 10/06/2009 Time: 16:00 >><br>Go to Calendar<br>Home | SICE ACCO                                                                                                    |
| Select a date from the list below: | <u>Objectives</u>                                                              | * Agenda *                                                                                                    |
| 10/06/2009                         | D Test NEW                                                                     | Subject Owner Time                                                                                                    |
| 10/06/2009                         | Add new item                                                                   | There are no items to show in this view of the "Agenda" list. To create a new item, click "Add new item"<br>below.                           |
| Previous Next                      | Attendees                                                                      | ▼ ■ Add new item                                                                                                    |
|                                    | Name Edit Respons                                                              | Bocument Library                                                                                                    |
|                                    | conseil.personnalise@coe.int None                                              | Type Name Modified By                                                                                                    |
|                                    | Manage attendees                                                               | There are no items to show in this view of the "Document Library" document library. To create a new<br>item, click "Add new document" below. |
|                                    |                                                                                | Add new document                                                                                                    |
| Different                          |                                                                                | Tasks                                                                                                    |
| Dillerent                          |                                                                                | Title O Assigned To                                                                                                    |
| meetings                           |                                                                                | There are no items to show in this view of the "Tasks" list. To create a new item, click "Add new item"<br>below.                            |
|                                    |                                                                                | Add new item                                                                                                    |
|                                    |                                                                                | Decisions                                                                                                    |
|                                    |                                                                                | Decision Contact Status                                                                                                    |
|                                    |                                                                                | There are no items to show in this view of the "Decisions" list. To create a new item, dick "Add new item"<br>below.                         |
|                                    |                                                                                | Add new item                                                                                                    |

You can switch between meetings by clicking on the relevant date.